Acessar: <a href="http://sap.prontomedmg.com.br/">http://sap.prontomedmg.com.br/</a>

Entrar com login e senha

Com a guia autorizada:

• Atendimento ao beneficiário

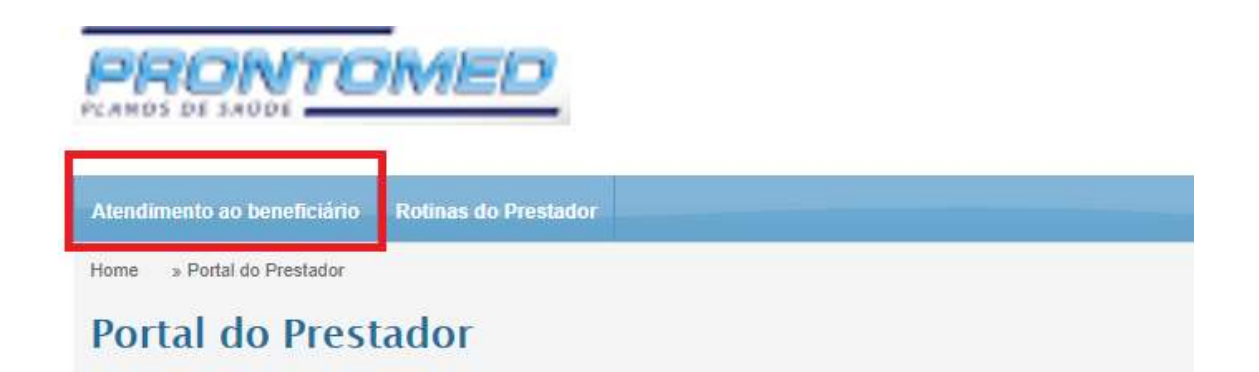

## Central de Notificações

|             | Assunto     |  |
|-------------|-------------|--|
| $\boxtimes$ | $\boxtimes$ |  |

• Confirmação de atendimento de Guia

|                                               | MED                  |  |  |
|-----------------------------------------------|----------------------|--|--|
| Atendimento ao beneficiário                   | Rotinas do Prestador |  |  |
| SAP - Solicitação de Autoriz                  | ação                 |  |  |
| Consulta                                      |                      |  |  |
| SP/SADT                                       |                      |  |  |
| Status de Autorização                         |                      |  |  |
| Solicitação e Situação do Stat<br>Autorização | us de                |  |  |
| Confirmação de Atendiment                     | o                    |  |  |
| Confirmação de Atendimento<br>Guia            | de                   |  |  |
|                                               |                      |  |  |
| ortal do Prestador - Versão 0.0.              | E                    |  |  |

• Inserir Nº Guia da guia e clicar em atualizar dados

|                                                                                                | IN(0) DE ALENDIMENTO     | )                                       |                      |                           |
|------------------------------------------------------------------------------------------------|--------------------------|-----------------------------------------|----------------------|---------------------------|
| ADOS DO CONTRATADO EXECUTANTE                                                                  |                          |                                         |                      |                           |
| Exibir Inativos                                                                                | Códi                     | na operadora e Nome do contratado *     |                      | Perfil prestador:         |
|                                                                                                | 91                       | RONTOMED PLANOS DE SAUDE LTDA           | ۲                    | MEDICO                    |
| PRONTOMED PLANOS DE SAÜDE - 145                                                                | •                        |                                         |                      |                           |
| odigo CNES: Nome do profissional executante:                                                   |                          | Conselho Profissional:                  | Numero do Conselho:  | UF:                       |
| 876206 PRONTOMED PLANOS DE SAUDE LTDA                                                          |                          | CRM                                     |                      | MG                        |
| Idereço: AV. SETE DE SETEMBRO , 1161 , - CENTRO - DIVINOF<br>Iefone: 37 35123201 / 37 32131900 | OLIS - MG                |                                         |                      |                           |
| forme o número da Guia que deseja realizar a Confirmação de Ate<br>Jorização da Guia:          | ndimento, ou o Período p | Data da Solicitação de Filtrar somente: |                      |                           |
| N° Guia de Atendimento * 🔁 💿 Dt. li                                                            | nicial * Dt. Fina        | Guia de: Er                             | nitida via: Status d | e confirmação Atendimento |
| OU 00                                                                                          |                          | TODAS • F                               | PRESTADC V NÃO (     | CONFIRMADAS •             |

• Selecionar a guia para confirmação do atendimento e clicar em "Confirmar Atendimento"

| 🛿 Guia de Atendimento * 🛛 🔁             |                  | Dt. Inicia             | I* Dt. Fi                             | Dt. Final *  |               | TODAO    |      |               |              |                          |
|-----------------------------------------|------------------|------------------------|---------------------------------------|--------------|---------------|----------|------|---------------|--------------|--------------------------|
| 2479416                                 | OU               |                        |                                       |              |               | TODAS    | 21   | PRESTAL       | DC • NAU     | CONFIRMADAS .            |
|                                         |                  |                        |                                       |              |               |          |      |               |              |                          |
|                                         |                  |                        |                                       |              |               |          |      |               |              |                          |
|                                         |                  |                        |                                       |              |               |          |      |               |              |                          |
| one a(s) Guia(s) para realizar a Confin | mação de Aten    | dimento.               |                                       |              |               |          |      |               |              |                          |
| Número da Guia Atribuida pela           | N°               | Fortha                 | Data da                               | Cádina       | Nome de Dener | Faiária) | Tine | Cuia da       | Emitida via  | Status da Confirmação de |
| Operadora                               | SAP              | Sellina                | solicitação                           | Courgo       | Nome uo bene  | REIGHTU  | Tipo | Guia de       | Emilia via   | Atendimento              |
| 2479416                                 | 552432           | 552432156              | 29/06/2018                            | 883000011003 | GERALDO ANT   | ONIO     | т    | Consulta      | PRESTADOR    | ×                        |
|                                         | and the superior | And Section of a state | 1 1 1 1 1 1 1 1 1 1 1 1 1 1 1 1 1 1 1 |              | MAXIMO        |          |      | CONTRACTOR OF | ALCONTRACTOR |                          |
| Je registros:1                          |                  |                        |                                       |              |               |          |      |               |              |                          |
|                                         |                  |                        |                                       |              |               |          |      |               |              |                          |
|                                         |                  |                        |                                       |              |               |          |      |               |              |                          |
|                                         |                  |                        |                                       |              |               |          |      |               |              |                          |
|                                         |                  |                        |                                       |              |               |          |      |               |              |                          |

• Na indicação de Acidente informar "Outros"; Preencher data de atendimento, Tipo de Consulta e confirmar

| TROS - 2               |                                           | 04/07/2018             | SELECIONE                               | • |
|------------------------|-------------------------------------------|------------------------|-----------------------------------------|---|
|                        |                                           |                        | SELECIONE                               |   |
| rocedimentos:          |                                           |                        | RETORNO - 2                             |   |
| abela Código           | Procedimento                              |                        | PRÉ-NATAL - 3<br>POR ENCAMINHAMENTO - 4 |   |
| 2 10101012             | Consulta em consultório (no horário norma | al ou preestabelecido) | 10101012                                | 2 |
| ervação/Justificativa: |                                           |                        |                                         |   |

• Quando for Confirmação SADT (exames)

 Na indicação Tipo de atendimento informar "Exame Laboratorial"; Acidente informar "Outros"; Preencher data de atendimento, Motivo de encerramento: "Alta Melhorado".

| DADUS DU CU          | NTRATADO EXECUTANTE                                                                                                    |                                       |
|----------------------|----------------------------------------------------------------------------------------------------|---------------------------------------|
| Código na Operadora: | Nome do Contratado:                                                                                                    | Código CNES                           |
| 938                  | CLINICA REABILITAR                                                                                                    | 6622984                               |
|                      | Informe abaixo os dados da confirmação do atendimento da guia                                                                                         |                                       |
| DADOS DO AT          | Informe abaixo os dados da confirmação do atendimento da guia<br>NDIMENTO                                                                             |                                       |
| DADOS DO AT          | Informe abaixo os dados da confirmação do atendimento da guia   NDIMENTO   Indicação de Acidente(Acidente ou Doença Relacionada) * Tipo de Consulta * | Motivo de Encerramento do Atendimento |

• Confirmação de atendimento efetuada com sucesso

|   | Número da Guia Atribuida pela<br>Operadora | N°<br>SAP | Senha     | Data da<br>solicitação | Código       | Nome do Beneficiário      | Tipo | Guia de  | Emitida via | Status da Confirmação de<br>Atendimento |
|---|--------------------------------------------|-----------|-----------|------------------------|--------------|---------------------------|------|----------|-------------|-----------------------------------------|
| 1 | 2479416                                    | 552432    | 552432156 | 29/06/2018             | 883000011003 | GERALDO ANTONIO<br>MAXIMO | т    | Consulta | PRESTADOR   | 1                                       |